## ユーザーアカウントについて

入学時に「mukogawa-u.ac.jp」と「mwu.jp」の2つのアカウントが交付されます。遠隔授業で使用するアプリ(2ページに掲載)には必ず「mwu.jp」 で ログインしてください。アカウントについての詳しい説明はこちら→

https://diis.mukogawa-u.ac.jp/account/

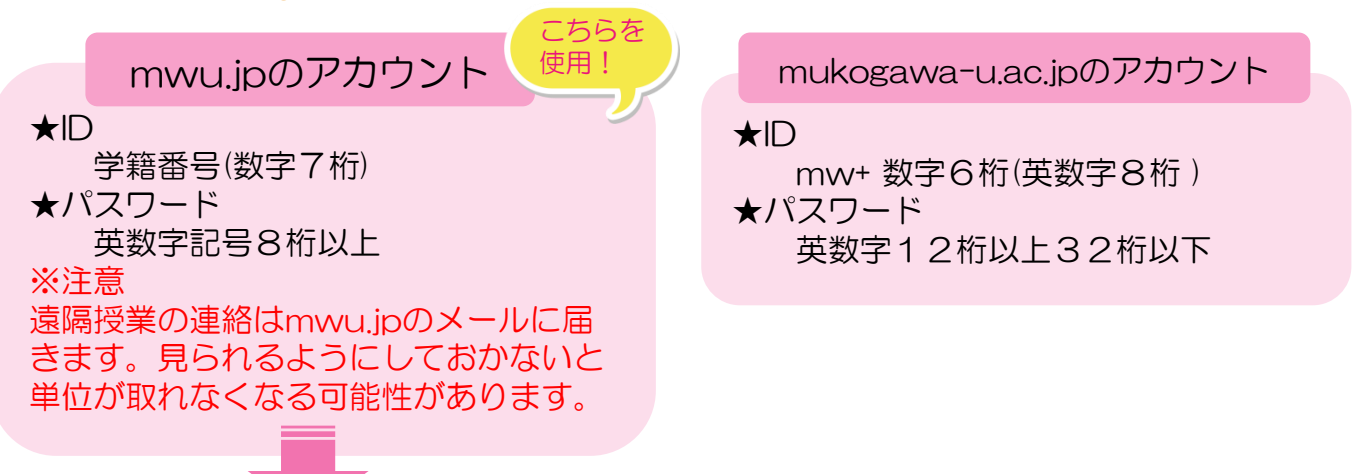

mwu.jpを始めるには

mukogawa-u.ac.jpのメールアドレスに届く招待メールから手続きして ください。mwu.jpのIDおよびメールアドレスは「学籍番号@mwu.jp」 です。招待メールを削除してしまった場合は、パスワード再発行手続き により利用してください。

mwu.jpのパスワードがわからない場合

ICTヘルプデスクのサイトからパスワード再発行手続きをしてください。 →<u>http://ict.mukogawa-u.ac.jp/</u>

mwu.jpのパスワードを変更したい場合

ICTヘルプデスクのサイトからパスワード再設定手続きをしてください。 →<u>http://ict.mukogawa-u.ac.jp/</u>

## アプリをインストールする

遠隔授業を始める前に、下記のアプリをインストールしてください。 授業に よっては下記以外のアプリを利用することもあります。その場合は、教師の指示 に従ってください。

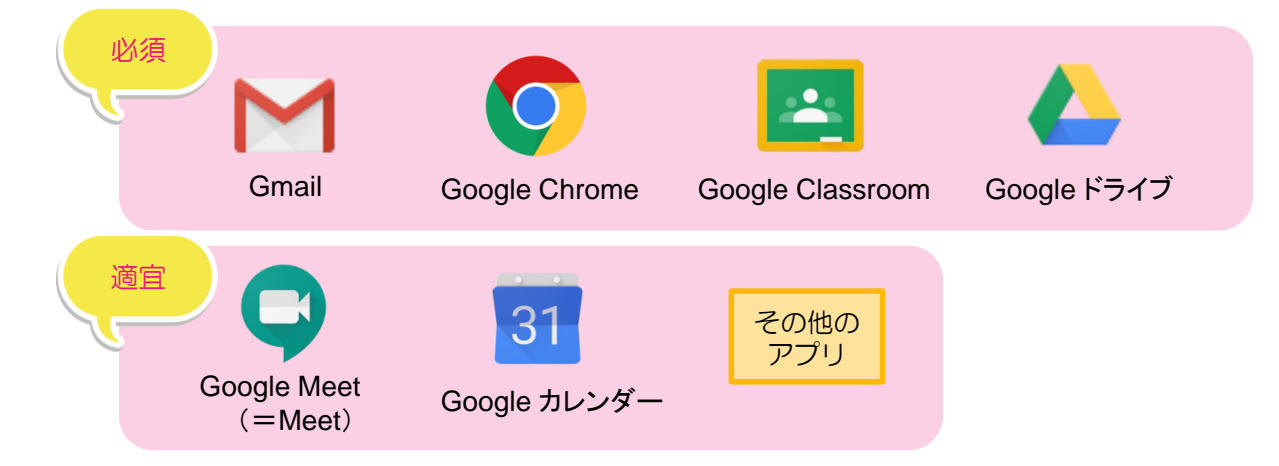

アプリにログインする

まず、必ずGmailにmwu.jpのアカウントでログインの上、通知設定をして ください。(詳細は次項)その他のアプリにも必ずmwu.jpのアカウントで ログインしてください。学籍番号@mwu.jpです。

| × ログイン                                               |    |
|------------------------------------------------------|----|
| Google                                               |    |
| ログイン                                                 |    |
| Google アカウントを使用してください。アプ<br>リでも Google サービスにログインします。 | ×  |
| メールアドレスまたは電話番号                                       |    |
| @mwu.jp                                              | 8+ |
| メールアドレスを忘れた場合                                        | 20 |
| アカウントを作成 次へ                                          |    |

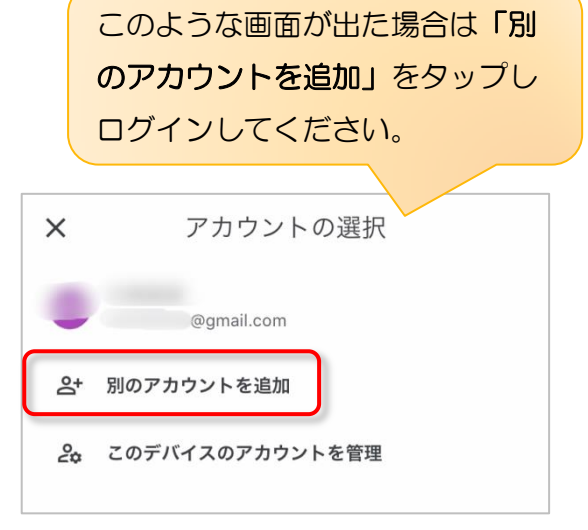

#### 通知設定

遠隔授業の連絡は全てmwu.jpのメールアドレスに届きます。通知をオンにして 見逃さないようにしてください。

iPhoneの場合 設定→通知→Gmail→通知を許可をオンにする

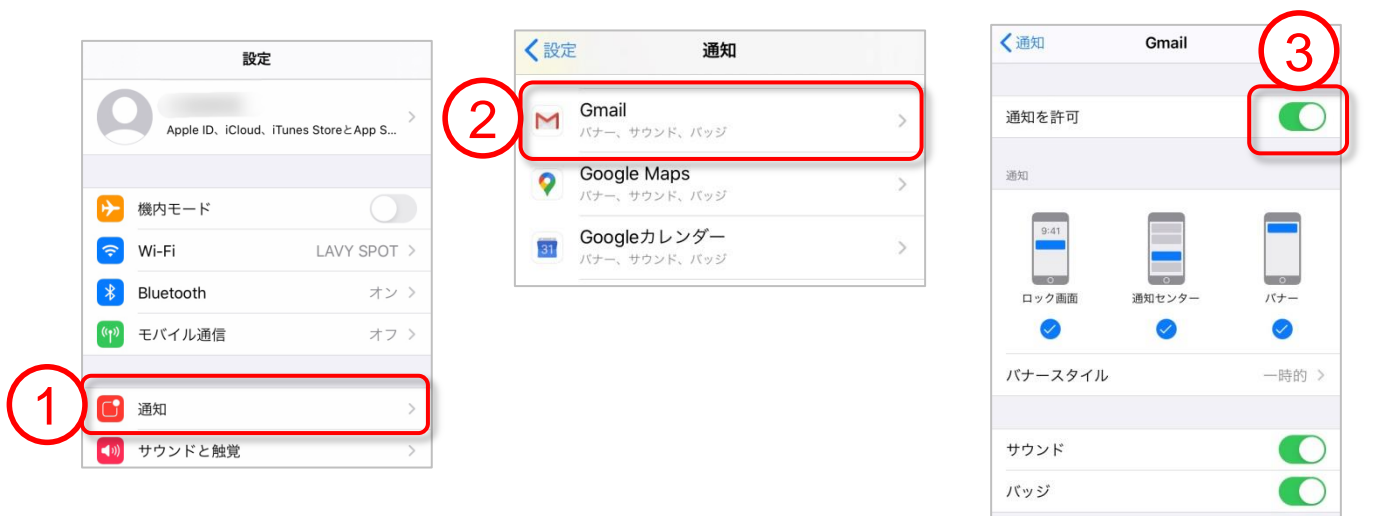

※Gmailを複数アカウントで使用している場合は、Gmailアプリの左上のメ ニューから「すべての受信トレイ」を選択すると全てのメールの受信通知が届き ます。

| Gr | Gmail     |   |                   |
|----|-----------|---|-------------------|
|    | すべての受信トレイ | 6 |                   |
|    | 受信トレイ     | 2 | 14:40             |
| ☆  | スター付き     |   | 14:37             |
| C  | スヌーズ      |   |                   |
| Ð  | 重要        | 2 | 月26日              |
| ⊳  | 送信済みメール   |   | ☆<br>月25日         |
| Ð  | 送信予定      |   |                   |
| ٥  | き書不       |   | 月25日              |
| Ľ  | すべてのメール   |   |                   |
| 0  | 迷惑メール     |   | 月25日              |
| Ū  | ゴミ箱       |   | <b>↓</b><br>9724日 |

# 操作マニュアル スマートフォン版 💭

Google Classroomへの参加 A Science Classroomへの参加 A Science Classroomへの参加 A Science Classroomへの参加 A Science Classroomへの参加 A Science Classroomへの参加 A Science Classroomへの参加 A Science Classroomへの参加 A Science Classroomへの参加 A Science Classroomへの参加 A Science Classroomへの参加 A Science Classroom A Science Classroomへの参加 A Science Classroomへの参加 A Science Classroomへの参加 A Science Classroom A Science Classroom A Science Classroomへの参加 A Science Classroomへの参加 A Science Classroom A Science Classroom A S

クラスに参加するには、下記の2通りの方法があります。

(1) 教師から招待を受けて参加する方法

(2) 教師からクラスコードを教えてもらい参加する方法

(1)教師から招待を受けて参加する方法(mwu.jpアドレスにも通知がくる)

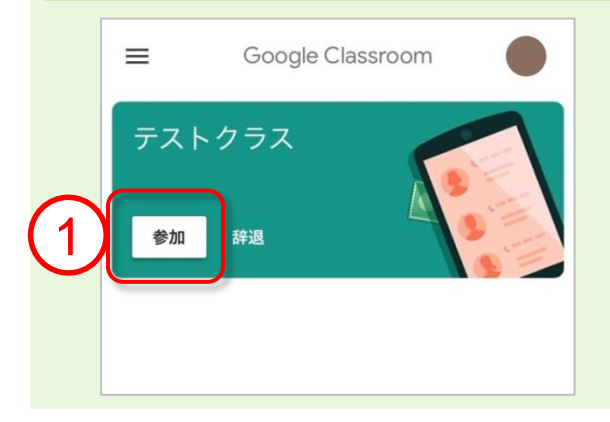

①Classroomにログインすると招待さ れているクラスが表示されます。「参 加」をタップするとクラスに参加でき ます。※招待メールから参加すること もできます。

(2) 教師からクラスコードを教えてもらい参加する方法

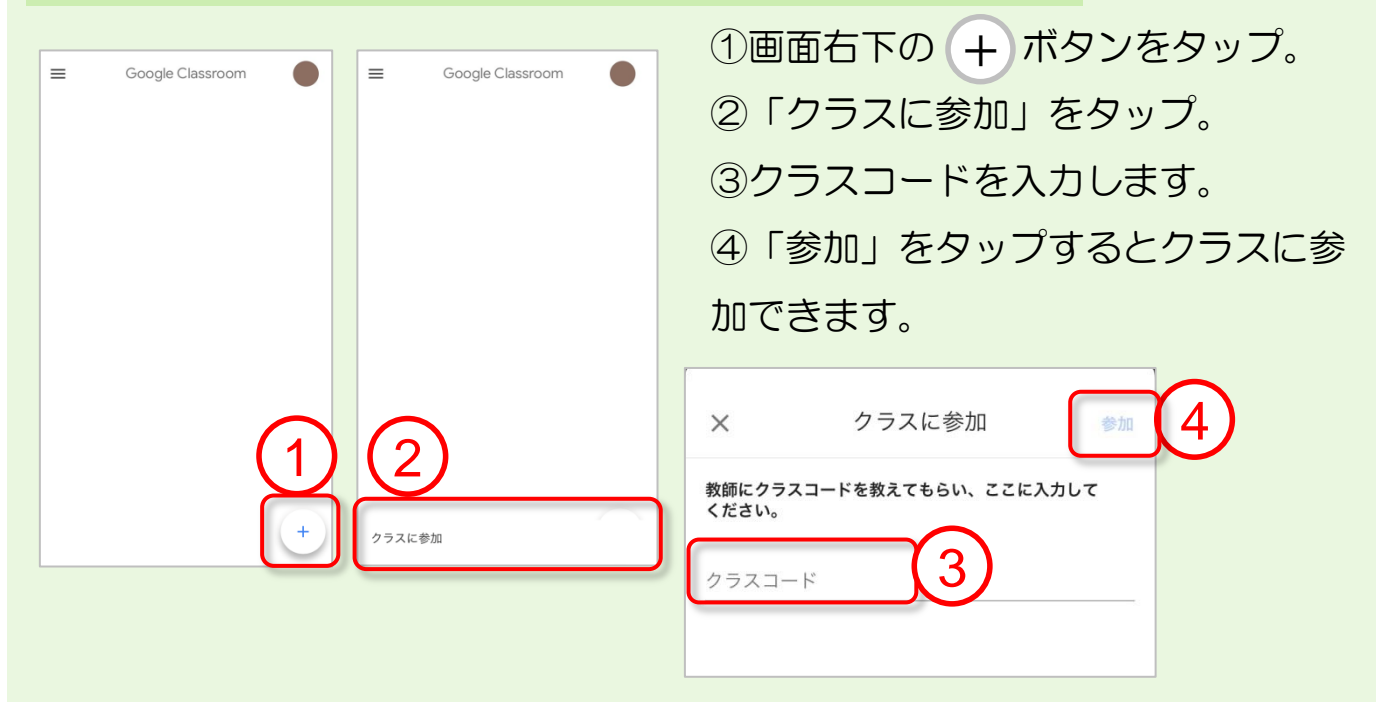

操作マニュアル スマートフォン版 幻

Google Classroomの機能

<テストクラスの画面>

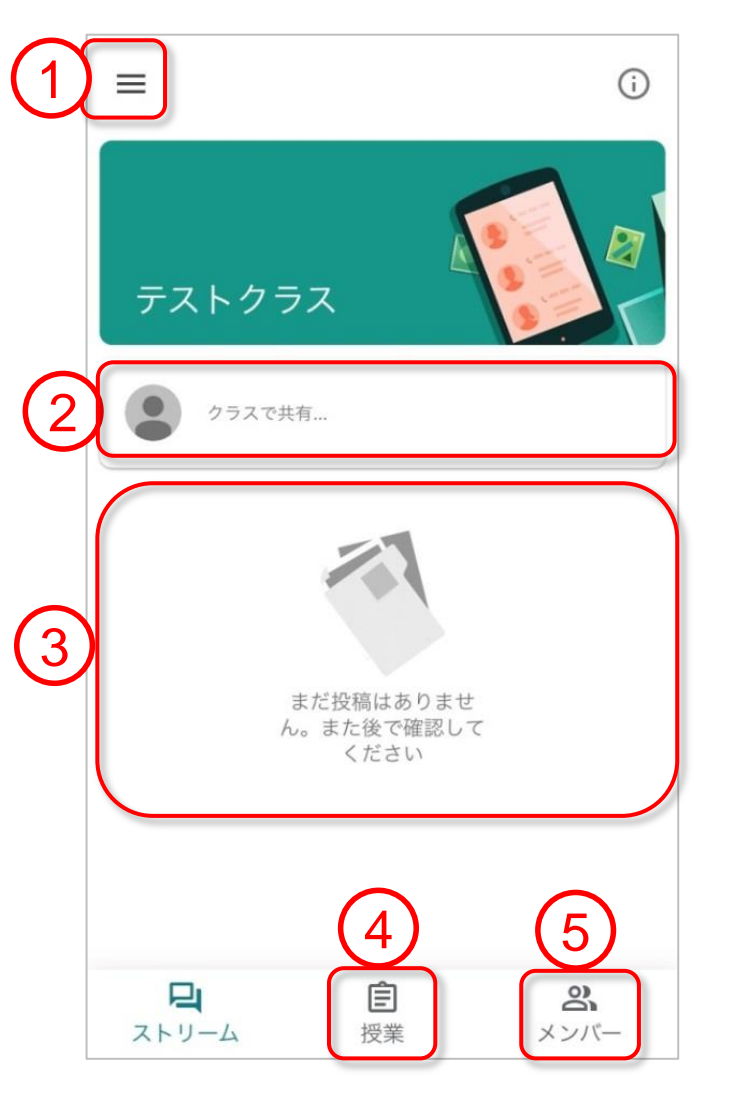

※Google社、またはGoogle側の仕様変更により、 マニュアルの説明と異なる場合があります。

メニューから他クラスへの切り替え
 や各種設定ができます。

②クラスで共有したい情報があれば入 カして投稿することができます。※投稿は教師とクラスメート全員に公 開されますので注意してください。

③教師が投稿した「課題」「質問」 「お知らせ」はここに表示されます。

④今まで投稿された「課題」「質問」 の一覧が表示されます。

⑤クラスに参加している生徒一覧が表 示されます。

操作マニュアル スマートフォン版 幻

| 1 | ≡                 | 4月 2             | Ē   |
|---|-------------------|------------------|-----|
|   | *                 | 予定なし。タップして予定を作成。 |     |
|   | Ne                | 4月 26日 - 5月 2日   |     |
|   | 29                | 昭和の日             |     |
|   |                   | 5月               |     |
|   | *                 |                  | R   |
|   |                   | 5月 3日 - 9日       |     |
|   | <sup>⊟</sup><br>3 | 憲法記念日            |     |
|   | <sub>月</sub><br>4 | みどりの日            |     |
|   | 火<br>5            | こどもの日            | + 3 |

Google カレンダーの機能 31

※Google社、またはGoogle側の仕様変更により、 マニュアルの説明と異なる場合があります。

 メニューからカレンダーの表示切替 などができます。

②タップでその月のカレンダーが表示 されます。

③予定の作成ができます。 通知をオンにしていれば予定開始前に スマホに通知されるので便利です。

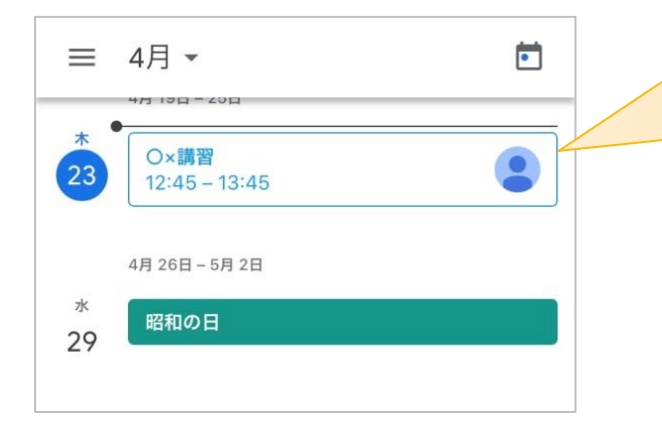

教師からGoogle Meetに招待させると カレンダーに予定が表示されます。 カレンダーからのGoogle Meet参加方 法については次項を参照してください。

## 操作マニュアル スマートフォン版 💭

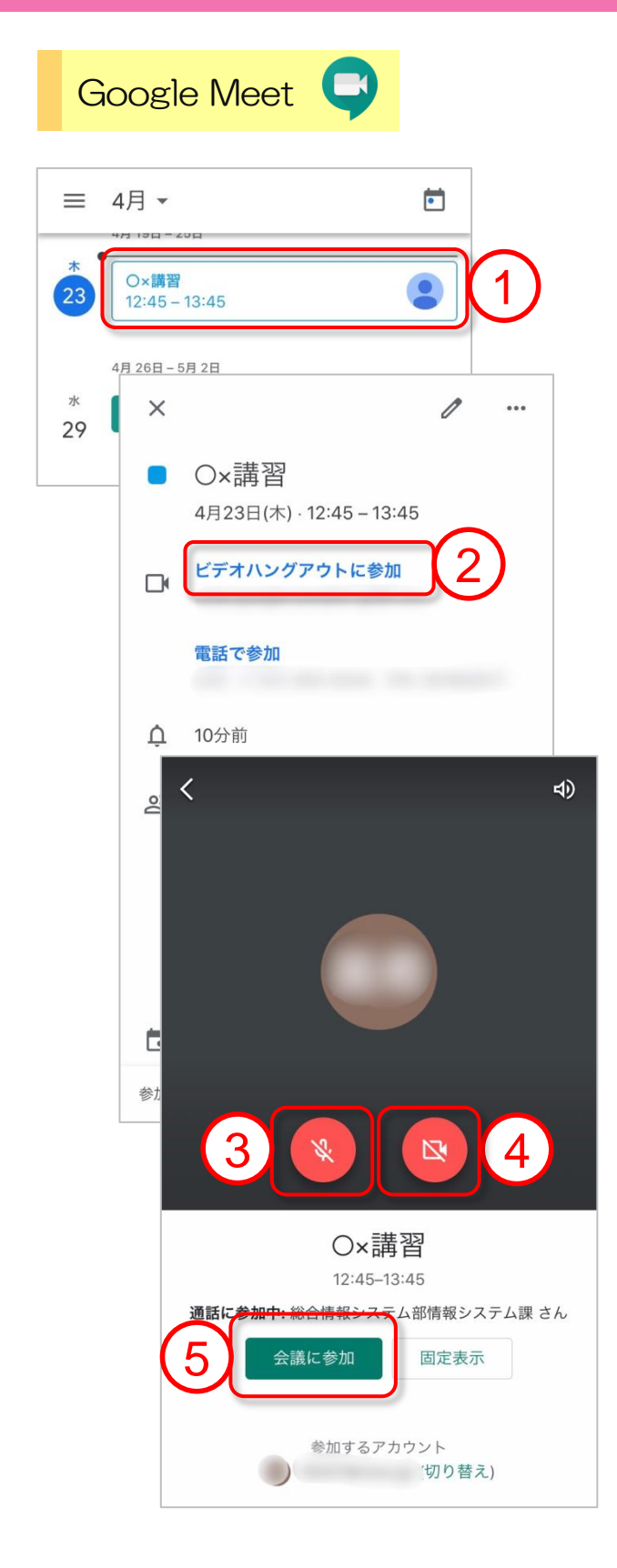

※Google社、またはGoogle側の仕様変更により、 マニュアルの説明と異なる場合があります。

Google Meetで授業に参加する場合は、 まずGoogleカレンダーを開いてくだ さい。 ①教師からGoogle Meetに招待される とカレンダーに予定が表示されます。 予定をタップします。

 ②「ビデオハングアウトに参加」を タップします。

Google Meetが開きます。

③タップでマイクのオンオフを切り替えます。(自分側のマイクです)

④タップでカメラのオンオフを切り替えます。(自分側のカメラです)
※マイク・カメラの設定はあとで変更可能です。

⑤「会議に参加」をタップします。

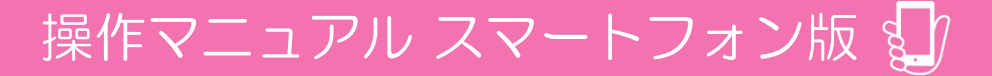

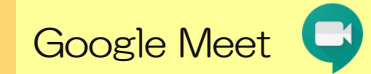

※Google社、またはGoogle側の仕様変更により、 マニュアルの説明と異なる場合があります。

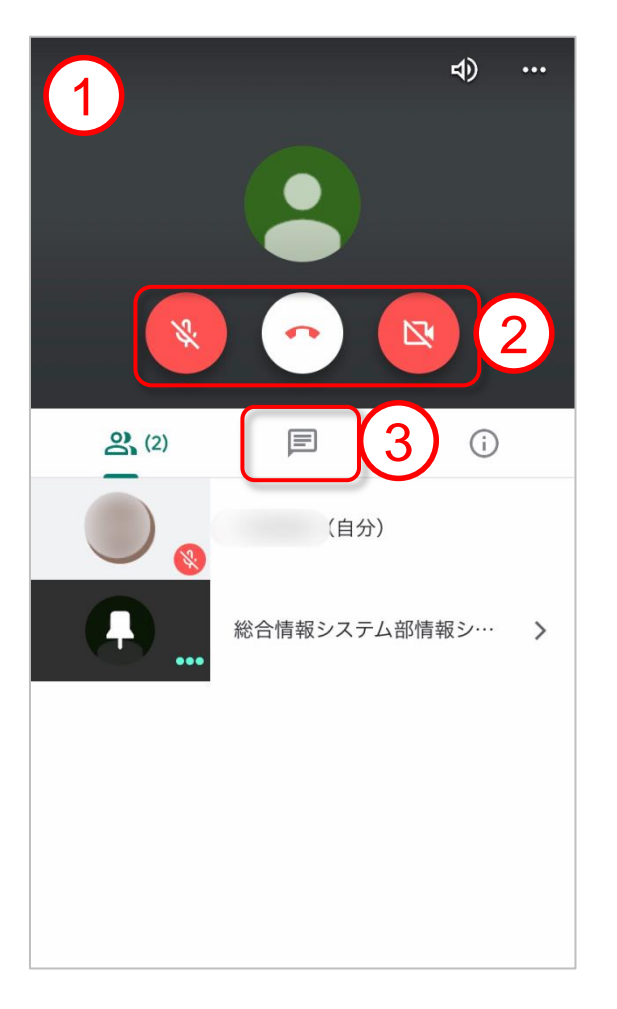

①教師の映像が映ります。

②画面をタップするとマイク・受話
 器・カメラのボタンが表示されます。
 Google Meetから退出する場合は
 中央の受話器マークをタップします。

③チャット画面が開きます。